# Elektronsko evidentiranje obračuna PDVa u Sistemu elektronskih faktura

| Rev. 1.0                            | 06.10.2023 |
|-------------------------------------|------------|
| Uvod                                | 1          |
| Zbirne i pojedinačne evidencije PDV | 1          |
| Kontrola podataka                   | 2          |
| Promena statusa dokumenata          | 3          |
|                                     | 3          |
| Slanje prijava                      | 3          |

#### Uvod

Svaki PDV obveznik, ili dobrovoljni korisnik SEF-a, ima obavezu elektronskog evidentiranja obračuna poreza na dodatu vrednost u sistemu elektronskih faktura. Ovo uputstvo bavi se slanjem pojedinačnih i zbirnih evidencija PDV na SEF iz Balans IS.

U Balansu se ne može generisati EEOPDV ukoliko prethodno nije generisana **POPDV** prijava.

## Zbirne i pojedinačne evidencije PDV

Menadžer finansijskog knjigovodstva zadužen je za upravljanje PDV prijavama.

Opcijama Finansijko -> PDV prijave, biće prikazan spisak obračunatih POPDV prijava.

| Fina | ansijsko                  |   |
|------|---------------------------|---|
|      | Preuzmi u glavnu knjigu   |   |
|      | Obračun                   | > |
|      | Šifre plaćanja            |   |
|      | Šema naloga za knjiženje  |   |
|      | Šema kontiranja skladišta |   |
|      | Šema alternativnih konta  |   |
|      | Parametri                 |   |
|      | Servisi                   | > |
|      | PDV prijave               |   |
|      |                           |   |

Odabirom željene prijave i klikom na dugme *EEOPDV* (ikonica sa e) započnije proces pripreme dokumenata pred slanje.

|  | <b>M</b> | <b>a</b> | e | * |
|--|----------|----------|---|---|
|--|----------|----------|---|---|

## Kontrola podataka

Dokumenti su u EEO PDV grupisani na sledeći način

- Na prvom tabu EEOP i EEOZ ٠
  - gornja tabela sadrži dokumente koje je potrebno poslati kroz pojedinačnu evidenciju PDV 0 (EEOP)
  - donja tabela sadrži dokumente koje je potrebno poslati kroz zbirnu evidenciju PDV (EEOZ)

|                                                                                             |                                                                           | EEOP i EEOZ                                                                                                    |                                                                                                    |                                                                                                    |                                                                                                    | SEF i POS                                                                                                    |                                                                                                  | Zt    | birno                                                                                                    |
|---------------------------------------------------------------------------------------------|---------------------------------------------------------------------------|----------------------------------------------------------------------------------------------------|----------------------------------------------------------------------------------------------------|----------------------------------------------------------------------------------------------------|----------------------------------------------------------------------------------------------------|----------------------------------------------------------------------------------------------------|--------------------------------------------------------------------------------------------------|-------|----------------------------------------------------------------------------------------------------|
| DV po                                                                                       | iedinačno                                                                 | [3]                                                                                                    |                                                                                                    |                                                                                                    |                                                                                                    |                                                                                                    |                                                                                                  |       |                                                                                                    |
|                                                                                             | 0                                                                         | BROJ RAČUNA                                                                                                    | DATUM IZDAVANJA                                                                                                    | DATUM PROMETA                                                                                                    | KUPAC                                                                                                    | OSNOVICA P D V                                                                                                    | SEF STATUS                                                                                       | TOTAL | TIP DOKUMENTA                                                                                                    |
| 1                                                                                           |                                                                           | 230379                                                                                                    | 17.02.2023.                                                                                                    | 17.02.2023.                                                                                                    | PHOENIX PHARMA DOO                                                                                                    | 305.349,60                                                                                                    | 61.069,92                                                                                        |       | 366.419,52 Račun-otpremnica                                                                                                    |
| 2                                                                                           |                                                                           | 01489365427586643                                                                                                 | 17.02.2023.                                                                                                    | 28.02.2023.                                                                                                    | GOOGLE                                                                                                    | 17.303,51                                                                                                    | 3.460,70                                                                                         |       | 20.764,21 Ulazni račun za troš                                                                                                    |
| 3                                                                                           |                                                                           | IE1250471                                                                                                    | 10.02.2023.                                                                                                    | 28.02.2023.                                                                                                    | OVHCLOUD                                                                                                    | 10.280,53                                                                                                    | 2.056,11                                                                                         |       | 12.336,64 Ulazni račun za troš                                                                                                    |
|                                                                                             |                                                                           |                                                                                                    |                                                                                                    |                                                                                                    |                                                                                                    |                                                                                                    |                                                                                                  |       |                                                                                                    |
|                                                                                             |                                                                           |                                                                                                    |                                                                                                    |                                                                                                    |                                                                                                    |                                                                                                    |                                                                                                  |       |                                                                                                    |
| DPDV zbi                                                                                    | rno [57]                                                                  | PDOL BARLINA                                                                                                    |                                                                                                    |                                                                                                    | UKUPNO :                                                                                                    | 332.933,64                                                                                                    | 66.586,73                                                                                        |       | 399.520,37                                                                                                    |
| PDV zbi                                                                                     | rno [57]                                                                  | BROJ RAČUNA                                                                                                    | DATUM IZDAVANJA                                                                                                    | DATUM PROMETA                                                                                                    | UKUPNO :                                                                                                    | 332.933,64<br>OSNOVICA   P D V                                                                                                    | 66.586,73                                                                                        | TOTAL | 399.520,37                                                                                                    |
| PDV zbi                                                                                     | rno [57]                                                                  | BROJ RACUNA<br>015<br>016                                                                                         | DATUM IZDAVANJA<br>08.02.2023.                                                                                                    | DATUM PROMETA<br>08.02.2023.                                                                                                    | UKUPNO :<br>KUPAC APOTEKARSKA USTANOV<br>APOTEKARSKA USTANOV                                                                                                    | 332.933,64<br>OSNOVICA P D V<br>408,37<br>601 57                                                                                                    | 66.586,73                                                                                        | TOTAL | 399.520,37                                                                                                    |
| 10<br>11                                                                                    | rno [57]                                                                  | BROJ RACUNA<br>015<br>016                                                                                         | DATUM IZDAVANJA<br>08.02.2023.<br>08.02.2023.                                                                                                    | DATUM PROMETA<br>08.02.2023.<br>08.02.2023.                                                                                                    | UKUPNO :<br>KUPAC APOTEKARSKA USTANOV<br>APOTEKARSKA USTANOV<br>APOTEKARSKA USTANOV.                                                                                                    | 332.933,64<br>OSNOVICA P D V<br>408,37<br>601.57<br>1 56 50                                                                                                    | 66.586,73<br>SEF STATUS<br>81,67<br>120,31<br>250.01                                             | TOTAL | 399.520,37<br>TIP DOKUMENTA<br>490,04 Uzorci robe<br>721,88 Uzorci robe<br>1565 40 Uzorci robe                                                                                                    |
| PDV zbi<br>10<br>11<br>12                                                                   | rno (57)                                                                  | BROJ RACUNA<br>015<br>016<br>017<br>019                                                                           | DATUM IZDAVANJA<br>08.02.2023.<br>08.02.2023.<br>08.02.2023.                                                                                                    | DATUM PROMETA<br>08.02.2023.<br>08.02.2023.<br>08.02.2023.                                                                                                    | UKUPNO :<br>KUPAC<br>APOTEKARSKA USTANOV<br>APOTEKARSKA USTANOV<br>APOTEKARSKA USTANOV<br>APOTEKARSKA USTANOV                                                                                         | 332.933,64<br>OSNOVICA P D V<br>408,37<br>601,57<br>1.254,58<br>447 es                                                                                                | 66.586,73<br>  SEF STATUS<br>81,67<br>120,31<br>250,91<br>90 57                                  | TOTAL | 399.520,37<br>TIP DOKUMENTA<br>490,04 Uzorci robe<br>721,88 Uzorci robe<br>1.505,49 Uzorci robe<br>527 421 Uzorci robe                                                                                                    |
| 10<br>11<br>12<br>13                                                                        | rmo (57)                                                                  | BROJ RACUNA<br>015<br>016<br>017<br>018<br>019                                                                    | DATUM IZDAVANJA<br>08.02.2023.<br>08.02.2023.<br>09.02.2023.<br>09.02.2023.                                                                                                    | DATUM PROMETA<br>08.02.2023.<br>08.02.2023.<br>08.02.2023.<br>09.02.2023.<br>09.02.2023.                                                                                                    | UKUPNO :<br>APOTEKARSKA USTANOV<br>APOTEKARSKA USTANOV<br>APOTEKARSKA USTANOV<br>APOTEKARSKA USTANOV<br>APOTEKARSKA USTANOV                                                                           | 332.933,64<br>OSNOVICA   P D V<br>400,37<br>601,57<br>1.254,58<br>447,85<br>509.32                                                                                    | 66.586,73<br>  SEF STATUS<br>81.67<br>120.31<br>250.91<br>89.57<br>110.05                        | TOTAL | 399.520.37<br>TIP DOKUMENTA<br>490.04 Uzorci robe<br>1.505.49 Uzorci robe<br>537.42 Uzorci robe<br>537.42 Uzorci robe                                                                                                    |
| DPDV zbi<br>3<br>10<br>11<br>12<br>13<br>14                                                 | rno (57)<br>0<br>0<br>0<br>0<br>0<br>0<br>0<br>0<br>0<br>0<br>0<br>0<br>0 | 8ROJ RACUNA<br>015<br>016<br>017<br>018<br>019<br>020                                                             | DATUM IZDAVANIA<br>08.02.2023.<br>08.02.2023.<br>08.02.2023.<br>09.02.2023.<br>09.02.2023.<br>20.00.2023.                                                                                           | DATUM PROMETA<br>08.02.2023.<br>08.02.2023.<br>09.02.2023.<br>09.02.2023.<br>09.02.2023.                                                                                                    | UKUPNO :<br>KUPAC APOTEKARSKA USTANOV<br>APOTEKARSKA USTANOV<br>APOTEKARSKA USTANOV<br>APOTEKARSKA USTANOV<br>APOTEKARSKA USTANOV<br>APOTEKARSKA USTANOV                                              | 332.933,64<br>OSNOVICA   P D V<br>408.37<br>601.57<br>1.254.58<br>447,85<br>5992,3<br>409.11                                                                          | 66.586,73<br>SEF STATUS<br>81,67<br>120,31<br>250,91<br>89,57<br>119,85<br>91.64                 | TOTAL | 399.520,37<br>TIP DOKUMENTA<br>490.04 Uzorci robe<br>721.88 Uzorci robe<br>537.42 Uzorci robe<br>719.08 Uzorci robe<br>498 SE Uzorci robe                                                                                                    |
| DPDV zbi<br>3<br>10<br>11<br>12<br>13<br>14<br>15<br>16                                     | rno [57]                                                                  | BROJ RACUNA<br>015<br>016<br>017<br>018<br>019<br>020<br>1-048                                                    | DATUM IZDAVANIA<br>08.02.2023.<br>08.02.2023.<br>09.02.2023.<br>09.02.2023.<br>20.02.2023.<br>20.02.2023.                                                                                           | DATUM PROMETA<br>08.02.2023.<br>08.02.2023.<br>09.02.2023.<br>09.02.2023.<br>09.02.2023.<br>20.02.2023.                                                                                           | UKUPNO :<br>KUPAC<br>APOTEKARSKA USTANOV<br>APOTEKARSKA USTANOV<br>APOTEKARSKA USTANOV<br>APOTEKARSKA USTANOV<br>APOTEKARSKA USTANOV                                                                  | 332.933,64<br>OSNOVICA   P D V<br>408.37<br>601.57<br>1.254.58<br>447,85<br>599.23<br>408.21<br>603 19                                                                | 66.586,73<br>  SEF STATUS<br>81.67<br>120.31<br>250.91<br>89.57<br>119.85<br>81.64<br>12.554     | TOTAL | 399.520,37 TP DOKUMENTA 490,04 Uzorci robe 721,88 Uzorci robe 537,42 Uzorci robe 537,42 Uzorci robe 719,08 Uzorci robe 719,08 Uzorci robe 750,02 Sorci robe                                                                                                    |
| DPDV zbi<br>3<br>10<br>11<br>12<br>13<br>14<br>15<br>16<br>17                               | rmo (57)<br>1<br>1<br>1<br>1<br>1<br>1<br>1<br>1<br>1<br>1<br>1<br>1<br>1 | BROJ RACUNA<br>015<br>016<br>017<br>018<br>019<br>020<br>1-048<br>1-050                                           | DATUM IZDAVANIA<br>08.02.2023.<br>08.02.2023.<br>09.02.2023.<br>09.02.2023.<br>20.02.2023.<br>01.02.2023.<br>06.02.2023.                                                                            | DATUM PROMETA<br>08.02.2023.<br>08.02.2023.<br>09.02.2023.<br>09.02.2023.<br>20.02.2023.<br>20.02.2023.<br>01.02.2023.                                                                            | UKUPNO :<br>KUPAC<br>APOTEKARSKA USTANOV<br>APOTEKARSKA USTANOV<br>APOTEKARSKA USTANOV<br>APOTEKARSKA USTANOV<br>Promocija<br>Promocija                                                               | 332.933,64<br>OSNOVICA   P D V<br>400,37<br>601,57<br>1.254,58<br>447,85<br>599,23<br>400,21<br>62,318<br>642,28                                                      | 66.586,73<br>81,67<br>120,31<br>250,91<br>89,57<br>119,85<br>81,64<br>125,84<br>125,84<br>129,66 | TOTAL | 399.520,37           TIP DOKUMENTA           490,04 Uzorci robe           721.88 Uzorci robe           505.49 Uzorci robe           537.42 Uzorci robe           719.08 Uzorci robe           705.20 Sopstvena potrosnja           777 45 Gostvena potrosnja                                                                                                    |
| DPDV zbi<br>3<br>10<br>11<br>12<br>13<br>14<br>15<br>16<br>17<br>18                         | rmo (57)                                                                  | BROJ RACUNA<br>015<br>016<br>017<br>018<br>019<br>020<br>17-048<br>17-048<br>17-050<br>17-063                     | DATUM IZDAVANIA<br>08.02.2023.<br>08.02.2023.<br>09.02.2023.<br>09.02.2023.<br>20.02.2023.<br>01.02.2023.<br>01.02.2023.<br>06.02.2023.                                                             | DATUM PROMETA<br>08.02.2023.<br>08.02.2023.<br>09.02.2023.<br>09.02.2023.<br>20.02.2023.<br>01.02.2023.<br>06.02.2023.<br>06.02.2023.                                                             | UKUPNO :<br>KUPAC<br>APOTEKARSKA USTANOV<br>APOTEKARSKA USTANOV<br>APOTEKARSKA USTANOV<br>APOTEKARSKA USTANOV<br>POTEKARSKA USTANOV<br>Promocija<br>Promocija                                         | 332.933,64<br>OSNOVICA   P D V<br>408.37<br>601.57<br>1.254.58<br>447.85<br>599.23<br>408.21<br>62.9,18<br>648.28<br>1.254.79                                         | 66.586,73                                                                                        | TOTAL | 399.520,37<br>TIP DOKUMENTA<br>490.04 Uzorci robe<br>721.88 Uzorci robe<br>537.42 Uzorci robe<br>537.42 Uzorci robe<br>719.06 Uzorci robe<br>755.02 Sopstvena potrosnja<br>777.794 Sopstvena potrosnja                                                                                                    |
| DPDV zbi<br>3<br>10<br>11<br>12<br>13<br>14<br>15<br>16<br>17<br>18<br>19                   | rmo [57]<br>0<br>0<br>0<br>0<br>0<br>0<br>0<br>0<br>0<br>0<br>0<br>0<br>0 | BROJ RACUNA<br>015<br>016<br>017<br>018<br>019<br>020<br>17-048<br>1-050<br>1-063<br>1-064                        | DATUM IZDAVANJA<br>08.02.2023.<br>08.02.2023.<br>09.02.2023.<br>09.02.2023.<br>20.02.2023.<br>01.02.2023.<br>06.02.2023.<br>09.02.2023.<br>09.02.2023.                                              | DATUM PROMETA<br>08.02.2023.<br>08.02.2023.<br>09.02.2023.<br>09.02.2023.<br>09.02.2023.<br>01.02.2023.<br>06.02.2023.<br>06.02.2023.<br>09.02.2023.                                              | UKUPNO :<br>KUPAC<br>APOTEKARSKA USTANOV<br>APOTEKARSKA USTANOV<br>APOTEKARSKA USTANOV<br>APOTEKARSKA USTANOV<br>POTEKARSKA USTANOV<br>Promocija<br>Promocija                                         | 332.933,64<br>OSNOVICA   P D V<br>408.37<br>601.57<br>1.254.58<br>447.65<br>599.23<br>408.21<br>629.18<br>648.28<br>1.234.70<br>1.137.01                              | 66.586,73                                                                                        | TOTAL | 399.520,37 TP DOKUMENTA 490,04 Uzorci robe 721,88 Uzorci robe 737,48 Uzorci robe 537,42 Uzorci robe 719,08 Uzorci robe 719,08 Uzorci robe 755,02 Soptwana potrosnja 777,94 Sopstvena potrosnja 1,481,64 Sopstvena potrosnja 1,481,64 Sopstvena potrosnja                                                                                                    |
| DPDV zbi<br>10<br>11<br>12<br>13<br>14<br>15<br>16<br>17<br>18<br>19<br>20                  | rmo [57]<br>0<br>0<br>0<br>0<br>0<br>0<br>0<br>0<br>0<br>0<br>0<br>0<br>0 | BROJ RAZUNA<br>015<br>016<br>017<br>018<br>019<br>020<br>17-048<br>17-050<br>17-063<br>17-064<br>17-055           | DATUM IZDAVANJA<br>08.02.2023.<br>08.02.2023.<br>09.02.2023.<br>09.02.2023.<br>09.02.2023.<br>01.02.2023.<br>09.02.2023.<br>09.02.2023.<br>09.00.2023.<br>09.00.2023.                               | DATUM PROMETA<br>08.02.2023.<br>08.02.2023.<br>09.02.2023.<br>09.02.2023.<br>01.02.2023.<br>01.02.2023.<br>01.02.2023.<br>09.02.2023.<br>09.02.2023.<br>09.02.2023.                               | UKUPNO :<br>KUPAC<br>APOTEKARSKA USTANOV<br>APOTEKARSKA USTANOV<br>APOTEKARSKA USTANOV<br>APOTEKARSKA USTANOV<br>POTEKARSKA USTANOV<br>Promocija<br>Promocija<br>Promocija                            | 332.933,64<br>OSNOVICA   P D V<br>408,37<br>601,57<br>1.254,58<br>447,85<br>599,23<br>442,85<br>1.254,78<br>648,29<br>1.254,70<br>1.157,01<br>648,29                  | 66.586,73  81,67  120,31 220,91 89,57 113,85 81,64 125,84 129,66 246,54 231,40 129,66            | TOTAL | 399.520,37           TIP DOKUMENTA           490,04 Uzorci robe           721.88 Uzorci robe           1505,49 Uzorci robe           537,42 Uzorci robe           719,08 Uzorci robe           750,20 Sopstvena potronaja           777,94 Sopstvena potronaja           717,95 Sopstvena potronaja           777,95 Sopstvena potronaja           777,95 Sopstvena potronaja                                                                                  |
| DPDV zbi<br>3<br>10<br>11<br>12<br>13<br>14<br>15<br>16<br>17<br>18<br>19<br>20<br>21       |                                                                           | BROJ RACUNA<br>015<br>016<br>017<br>018<br>019<br>020<br>17-048<br>17-050<br>17-064<br>17-064<br>17-065<br>17-069 | DATUM IZDAVANIA<br>08.02.2023.<br>08.02.2023.<br>09.02.2023.<br>09.02.2023.<br>20.02.2023.<br>01.02.2023.<br>06.02.2023.<br>09.02.2023.<br>09.02.2023.<br>09.02.2023.<br>09.02.2023.<br>13.02.2023. | DATUM PROMETA<br>08.02.2023.<br>08.02.2023.<br>09.02.2023.<br>09.02.2023.<br>20.02.2023.<br>09.02.2023.<br>09.02.2023.<br>09.02.2023.<br>09.02.2023.<br>09.02.2023.<br>13.02.2023.<br>13.02.2023. | UKUPNO :<br>KUPAC<br>APOTEKARSKA USTANOV.<br>APOTEKARSKA USTANOV.<br>APOTEKARSKA USTANOV.<br>APOTEKARSKA USTANOV.<br>APOTEKARSKA USTANOV.<br>Promocija<br>Promocija<br>Promocija<br>Promocija         | 332.933,64<br>OSNOVICA   P D V<br>408.37<br>601.57<br>1.254.58<br>447.85<br>5992.3<br>408.21<br>648.28<br>1.234.70<br>1.157.01<br>648.29<br>552.00                    | 66.586,73                                                                                        | TOTAL | 399.520,37           TIP DOKUMENTA           490.4 Uzorci robe           721.88 Uzorci robe           537.42 Uzorci robe           537.42 Uzorci robe           719.08 Uzorci robe           750.25 Opstvena potrosnja           1.481.64 Sopstvena potrosnja           1.481.64 Sopstvena potrosnja           1.388,41 Sopstvena potrosnja           67440 Sopstvena potrosnja                                                                                |
| 2PDV zbi<br>3<br>10<br>11<br>12<br>13<br>14<br>15<br>16<br>17<br>18<br>19<br>20<br>21<br>22 |                                                                           | BROJ RACUNA<br>015<br>016<br>017<br>018<br>019<br>020<br>17-048<br>1-050<br>1-063<br>1-065<br>1-069<br>1-069      | DATUM IZDAVANJA<br>08.02.2023.<br>08.02.2023.<br>09.02.2023.<br>09.02.2023.<br>20.02.2023.<br>01.02.2023.<br>09.02.2023.<br>09.02.2023.<br>09.02.2023.<br>13.02.2023.<br>13.02.2023.                | DATUM PROMETA<br>08.02.2023.<br>08.02.2023.<br>09.02.2023.<br>09.02.2023.<br>09.02.2023.<br>09.02.2023.<br>09.02.2023.<br>09.02.2023.<br>09.02.2023.<br>09.02.2023.<br>13.02.2023.                | UKUPNO :<br>KUPAC<br>APOTEKARSKA USTANOV<br>APOTEKARSKA USTANOV<br>APOTEKARSKA USTANOV<br>APOTEKARSKA USTANOV<br>APOTEKARSKA USTANOV<br>Promocija<br>Promocija<br>Promocija<br>Promocija<br>Promocija | 332.933,64<br>OSNOWCA   P D V<br>400.37<br>601.57<br>1.254,58<br>447,85<br>599,23<br>408,21<br>623,18<br>648,28<br>1.234,70<br>1.157,01<br>648,29<br>562,00<br>139,26 | 66.586,73                                                                                        | TOTAL | 399.520,37 TP DOKUMENTA 490,04 Uzorci robe 721,88 Uzorci robe 721,88 Uzorci robe 537,42 Uzorci robe 719,08 Uzorci robe 719,08 Uzorci robe 719,08 Uzorci robe 719,08 Uzorci robe 1480,45 Opstvena potrosnja 777,94 Sopstvena potrosnja 777,95 Sopstvena potrosnja 777,95 Sopstvena potrosnja 777,95 Sopstvena potrosnja 777,95 Sopstvena potrosnja 777,95 Sopstvena potrosnja 777,95 Sopstvena potrosnja 767,14 Osopstvena potrosnja 767,15 Sopstvena potrosnja |

Izmeni SEF status odabranim stavkama

- Na drugom tabu SEF i POS ٠
  - gornja tabela sadrži dokumente koji su poslati na SEF
  - 0 donja tabela sadrži dokumente koji su fiskalizovani

|       |   | EEOP i E    | EOZ             |               |                        | SEF I POS      |              |            |       | Zbirno                                |
|-------|---|-------------|-----------------|---------------|------------------------|----------------|--------------|------------|-------|---------------------------------------|
| [290] |   |             |                 |               |                        |                |              |            |       |                                       |
|       | 0 | BROJ RAČUNA | DATUM IZDAVANJA | DATUM PROMETA | KUPAC                  | OSNOVICA       | PDV          | SEF STATUS | TOTAL | TIP DOKUMENTA                         |
| 268   |   | 230370      | 13.02.2023.     | 13.02.2023.   | SOPHARMA TRADING D     | 844.653,00     | 84.465,30    | Odobreno   |       | 929.118,30 Račun-otpremnica           |
| 269   |   | 230371      | 13.02.2023.     | 13.02.2023.   | SOPHARMA TRADING D     | 40.183,12      | 8.036,62     | Odobreno   |       | 48.219,74 Račun-otpremnica            |
| 270   |   | 230383      | 20.02.2023.     | 20.02.2023.   | SOPHARMA TRADING D     | 987.864,60     | 98.786,46    | Odobreno   |       | 1.086.651,06 Račun-otpremnica         |
| 271   |   | 230384      | 20.02.2023.     | 20.02.2023.   | SOPHARMA TRADING D     | 55.147,92      | 11.029,58    | Odobreno   |       | 66.177,50 Račun-otpremnica            |
| 272   |   | 230461      | 22.02.2023.     | 22.02.2023.   | VEGA D.O.O. Valjevo    | 1.141.964,64   | 228.392,93   | Odobreno   |       | 1.370.357,57 Račun-otpremnica         |
| 273   |   | 230403      | 20.02.2023.     | 20.02.2023.   | VELEXFARM D.O.O. BEOG. | . 1.064.390,80 | 106.439,08   | Odobreno   |       | 1.170.829,88 Račun-otpremnica         |
| 274   |   | 230405      | 20.02.2023.     | 20.02.2023.   | VELEXFARM D.O.O. BEOG. | . 1.985.203,60 | 214.366,26   | Odobreno   |       | 2.199.569,86 Račun-otpremnica         |
| 275   |   | 230457      | 22.02.2023.     | 22.02.2023.   | VELEXFARM D.O.O. BEOG. | . 68.045,00    | 8.048,50     | Odobreno   |       | 76.093,50 Račun-otpremnica            |
| 276   |   | KO27/23     | 01.02.2023.     | 28.02.2023.   | "PHARMAVERA" D.O.O. Z. | 67.339,19      | -6.838,21    | Odobreno   |       | -74.177,40 Knjižno odobrenje kupcu    |
| 277   |   | KO31/23     | 08.02.2023.     | 24.02.2023.   | FARMALOGIST D.O.O. BE  | -1.294.800,00  | -258.960,00  | Odobreno   |       | -1.553.760,00 Knjižno odobrenje kupcu |
| 278   |   | KO32/23     | 06.02.2023.     | 24.02.2023.   | FARMALOGIST D.O.O. BE  | -358.800,00    | -71.760,00   | Odobreno   |       | -430.560,00 Knjižno odobrenje kupcu   |
| 279   |   | KO41/23     | 09.02.2023.     | 20.02.2023.   | MEDICOM D.O.O.         | -218.048,58    | -26.788,99   | Odobreno   |       | -244.837,57 Knjižno odobrenje kupcu   |
| 280   |   | KO42/23     | 09.02.2023.     | 20.02.2023.   | MEDICOM D.O.O.         | -158.416,44    | -17.637,84   | Odobreno   |       | -176.054,28 Knjižno odobrenje kupcu   |
|       |   |             |                 |               | UKUPNO :               | 73.417.118,57  | 8.976.812,34 |            |       | 82.393.930,91                         |
| [60]  |   |             |                 |               |                        |                |              |            |       |                                       |
|       | 0 | BROJ RAČUNA | DATUM IZDAVANJA | DATUM PROMETA | KUPAC                  | OSNOVICA       | PDV          | SEF STATUS | TOTAL | TIP DOKUMENTA                         |
| 1     |   | mp-111      | 24.02.2023.     | 24.02.2023.   | Aleksandra Veljković   | 4.485,83       | 897,17       |            |       | 5.383,00 MP faktura                   |
| 2     |   | mp-092      | 17.02.2023.     | 17.02.2023.   | Ana Ćuić               | 2.547,33       | 509,47       |            |       | 3.056,80 MP faktura                   |
| 3     |   | mp-079      | 13.02.2023.     | 13.02.2023.   | Ana Perišić            | 3.443,33       | 688,67       |            |       | 4.132,00 MP faktura                   |
| 4     |   | mp-114      | 27.02.2023.     | 27.02.2023.   | Anita Stojiljković     | 1.755,00       | 351,00       |            |       | 2.106,00 MP faktura                   |
| 5     |   | mp-099      | 20.02.2023.     | 20.02.2023.   | Biljana Mladenović     | 6.134,67       | 1.226,93     |            |       | 7.361,60 MP faktura                   |
| 6     |   | mp-077      | 13.02.2023.     | 13.02.2023.   | Bosiljka Vukosav       | 2.690,00       | 538,00       |            |       | 3.228,00 MP faktura                   |
| 7     |   | mp-108      | 21.02.2023.     | 21.02.2023.   | Branislav Petroviæ     | 3.431,33       | 686,27       |            |       | 4.117,60 MP faktura                   |
| 8     |   | mp-076      | 13.02.2023.     | 13.02.2023.   | Branka Kovač           | 5.618,33       | 1.123,67     |            |       | 6.742,00 MP faktura                   |
| 9     |   | mp-093      | 17.02.2023.     | 17.02.2023.   | Branka Kovač           | 1.283,33       | 256,67       |            |       | 1.540,00 MP faktura                   |
| 10    |   | mp-095      | 17.02.2023.     | 17.02.2023.   | Danijela Bojovic       | 4.258,67       | 851,73       |            |       | 5.110,40 MP faktura                   |
| 11    |   | mp-097      | 20.02.2023.     | 20.02.2023.   | Dijana Nikolić         | 4.798,67       | 959,73       |            |       | 5.758,40 MP faktura                   |
| 12    |   | mp-088      | 17.02.2023.     | 17.02.2023.   | Dobrila Kremenović     | 1.450,66       | 290,14       |            |       | 1.740,80 MP faktura                   |
| 13    |   | mp-070      | 08.02.2023.     | 08.02.2023.   | Dragana Milašinovic    | 9.322,50       | 1.864,50     |            |       | 11.187,00 MP faktura                  |
|       |   |             |                 |               | UKUPNO :               | 203.601.52     | 40,720,48    |            |       | 244.322.00                            |

Izmeni SEF status odabranim stavkama

Pošalji sve dokumente u pojedinacnu i zbirnu EEO PDV

Izlaz

• Treći tab predstavlja rekapitulaciju EEOPDV i to prema 4 navedene grupe dokumenata

| EEO PDV | Osnovica      | PDV          |
|---------|---------------|--------------|
| EEOP    | 332.933,64    | 66.586,73    |
| EEOZ    | 46.873,36     | -586.429,51  |
| POS     | 203.601,52    | 40.720,48    |
| SEF     | 73.417.118,57 | 8.976.812,34 |
|         | 74.000.527,09 | 8.497.690,04 |

#### Promena statusa dokumenata

Nekada će se možda na spisku npr pojedinačnih evidencija za slanje naći i račun koji u Balansu nema SEF status jer i nije poslat na SEF iz Balansa, već je unet na portalu ručno. Za takve dokumente Balans predlaže da treba da budu poslati na SEF jer nemaju odgovarajući status u programu.

U ovakvim situacijama dokumentu je potrebno ručno promeniti status, kako bi se on premestio na drugi TAB tj u grupu dokumenata koje su poslate na SEF, te ne bi bio poslat kroz pojedinačnu evidenciju PDV na SEF.

Dokumente kojima želite promeniti status, morate označiti u drugoj koloni u spisku, te kliknuti na dugme *Izmeni SEF status odabranim stavkama*. Možete menjati jedan ili više dokumenata istovremeno. Ako menjate više dokumenata istovremeno morate im svima staviti isti status.

| 3. Elekt | ronsk  | a Evidencija Obra              | čuna PDV    |             |              |               |             |                 |               | - 0            |       |
|----------|--------|--------------------------------|-------------|-------------|--------------|---------------|-------------|-----------------|---------------|----------------|-------|
|          |        | EEOP i EEO                     | DZ          |             |              | SEF i POS     |             | Ϋ́              | Zbirno        |                |       |
| EEOPD    | V poj  | edinačno [681]                 |             |             |              |               |             |                 |               |                |       |
| RB       | 0      | BROJ RAčUNA                    | DATUM IZ    | DATUM PR    | KUPAC        | OSNOVICA      | PDV         | SEF STATUS      | TOTAL         | TIP DOKUMEN    | I ^   |
| 1        |        | 11915/23                       | 23.08.2023. | 02.08.2023. | "CIP" D.O.O  | 9,000.00      | 1,800.00    |                 | 10,800.00     | Račun          |       |
| 2        |        | 12354/23                       | 30.08.2023. | 14.08.2023. | "CIP" D.O.O  | 6,000.00      | 1,200.00    |                 | 7,200.00      | Račun          |       |
| 3        |        | 12426/23                       | 30.08.2023. | 02.08.2023. | "CIP" D.O.O  | 4,800.00      | 960.00      |                 | 5,760.00      | Račun          |       |
| 4        | V      | 12527/23                       | 31.08.2023. | 25.08.2023. | "DUNAV OSI   | 2,080.00      | 416.00      |                 | 2,496.00      | Račun          |       |
| 5        |        | 12416/23                       | 30.08.2023. | 23.08.2023. | "VIS"USTAN   | 4,000.00      | 800.00      |                 | 4,800.00      | Račun          |       |
| 6        |        | 11909/23                       | 22.08.2023. | 17.08.2023. | AKCIONARS    | 10,000.00     | 2,000.00    |                 | 12,000.00     | Račun          |       |
| 7        |        | P-300/23                       | 17.08.2023. | 17.08.2023. | AKI LIFTOVI  | 26,400.00     | 5,280.00    |                 | 31,680.00     | Račun          |       |
| 8        |        | P-301/23                       | 17.08.2023. | 17.08.2023. | AKI LIFTOVI  | 10,395.00     | 2,079.00    |                 | 12,474.00     | Račun          |       |
| 9        |        | P-315/23                       | 23.08.2023. | 23.08.2023. | Aleksandar G | 41,027.37     | 8,205.48    |                 | 49,232.85     | Račun          |       |
| - 40     |        | 44057/00                       | 24.00.0000  | 00 00 0000  | UKUPNO :     | 41,981,413.65 | 8,155,995   |                 | 50,137,409.46 | 0 X            | -     |
| EEOPD    | V zbir | no [6]                         |             |             |              |               |             |                 |               |                |       |
| RB       | 0      | BROJ RAčUNA                    | DATUM IZD.  | . DATUM PR  | . KUPAC      | OSNOVICA      | PDV         | SEF STATUS      | TOTAL         | TIP DOKUN      | IENTA |
| 1        |        | S-10864/23                     | 29.08.2023. | 01.08.2023. | DOM - SERVI  | 37,300.0      | 0 -7,460.0  | 0               | -44,760.      | 00 Račun       |       |
| 2        |        | S-11668/23                     | 22.08.2023. | 17.08.2023. | AKCIONARSK.  | 10,000.0      | 0 -2,000.0  | 0               | -12,000.      | 00 Račun       |       |
| 3        |        | S-11077/23                     | 28.08.2023. | 01.08.2023. | HBIS GROUP   | 10,000.0      | 0 -2,000.0  | 0               | -12,000.      | 00 Račun       |       |
| 4        |        | S-11332/23                     | 18.08.2023. | 01.08.2023. | MINISTARSTV. | 8,000.0       | 0 -1,600.0  | 0               | -9,600.       | 00 Račun       |       |
| 5        |        | S-12121/23                     | 08.09.2023. | 07.08.2023. | PRIVREDNI S  | -12,000.0     | 0 -2,400.0  | 0               | -14,400.      | 00 Račun       |       |
| 6        |        | 01-08/23                       | 04.08.2023. | 04.08.2023. | INOBACKA D.  | 6,840.0       | 0 1,368.0   | 0               | 8,208,        | 00 Uzorci robe |       |
|          |        |                                |             |             |              |               |             |                 |               |                |       |
|          |        |                                |             |             |              |               |             |                 |               |                |       |
|          |        |                                |             |             |              |               |             |                 |               |                |       |
|          |        |                                |             |             | UKUPNO :     | -70,460.0     | 0 -14,092.0 | 0               | -84,552.0     | 00             |       |
| -        | 105    |                                |             |             |              |               |             | utt and dat     |               |                | _     |
| izmi     | eni SE | r status odabranir<br>stavkama | n           |             |              |               | pojed       | inacnu i zbirnu | EEO PDV       | Izla           | z     |

| 🖏 Izmena s | tatusa dokumenata                               | × |
|------------|-------------------------------------------------|---|
| Dokument   | 11915/23, 12527/23, 11909/23                    |   |
| Kupac:     |                                                 |   |
| Broj:      |                                                 |   |
| Datum:     |                                                 |   |
| Status:    | Poslato ~                                       |   |
| Komentar   |                                                 |   |
| Dokumenti  | su poslati na SEF ručno zbog zastoja na portalu |   |
|            | <u></u>                                         |   |

## Slanje prijava

Nakon provere podataka, klikom na dugme *Pošalji sve dokumente u pojedinačnu i zbirnu EEO PDV*, program pristupa samom procesu slanja i sve će prijave biti poslate na SEF.

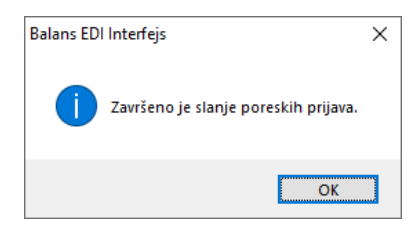